# 公租房高效办成"一件事" 申请操作指引

福建省网上办事大厅办理申请公租房"一件事"整体流 程及操作方法的全面介绍,帮助业务申报人员更加直观的了 解办理流程,快速掌握申报操作。

#### 1、具体操作

#### 1.1系统登陆

第一步:打开福建省网上办事大厅

(https://zwfw.fujian.gov.cn/),找到注册登录。

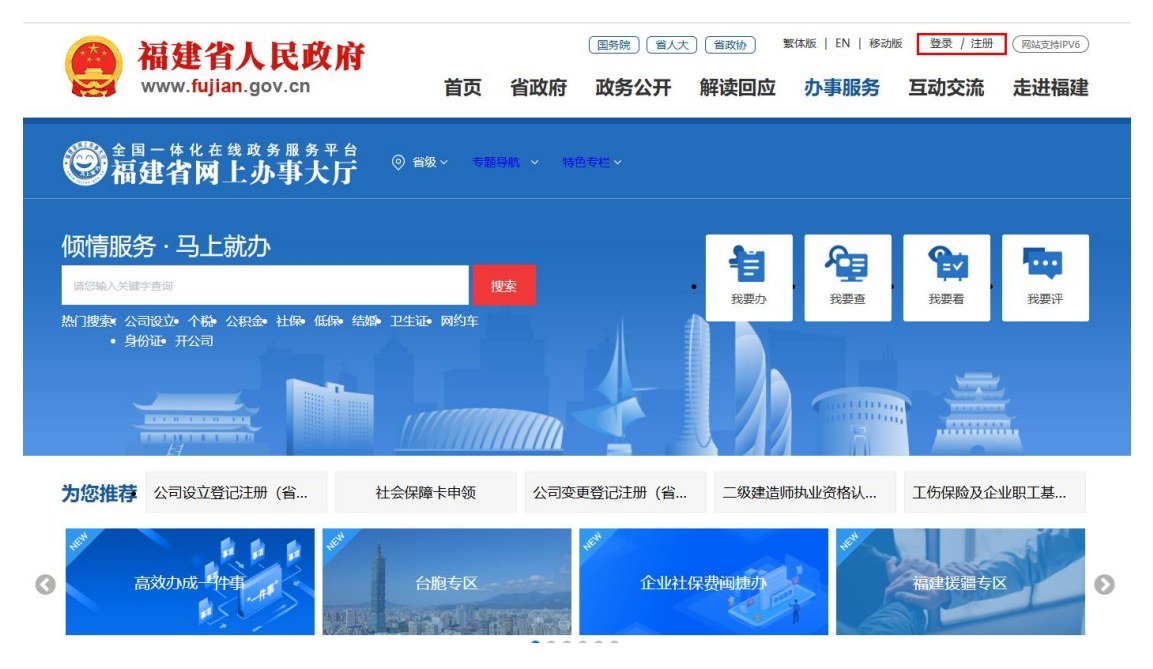

图: 福建省网上办事大厅首页

第二步:填写信息进行个人信息注册并登录(因申请公

租房"一件事"线上办理仅限个人办理,请使用个人信息进行注册并登录)。

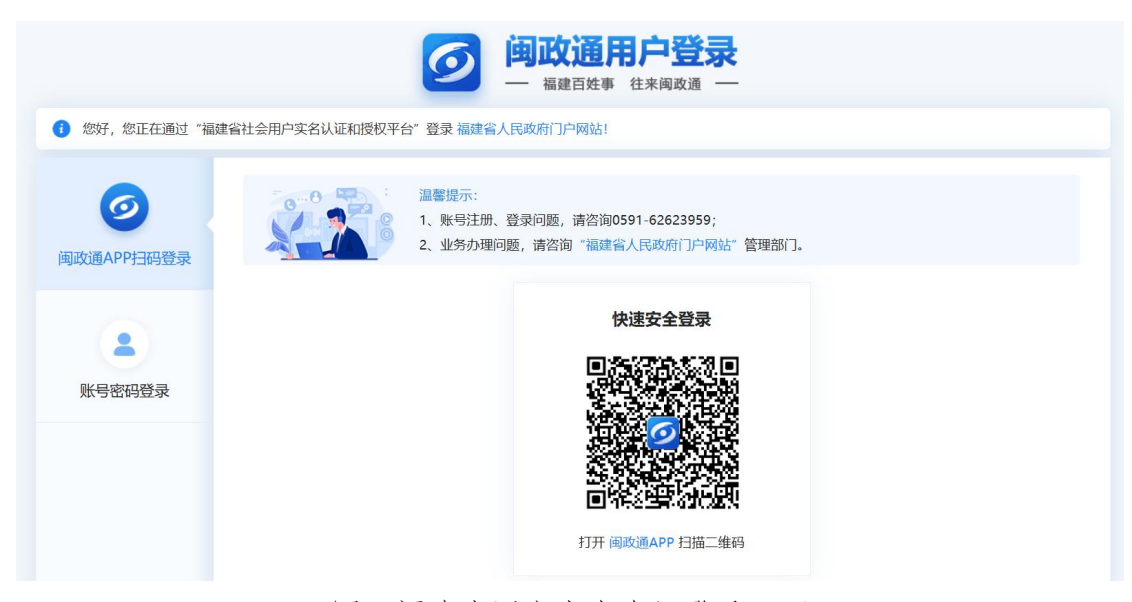

图: 福建省网上办事大厅登录页面

#### 1.2进入一件事

第三步:在福建省网上办事大厅首页选择"高效办成一件事"专栏。

| · 福建省人民政府<br>www.fujian.gov.cn      | 国际 首页 省政府               | 度) (省人大) (省政协)<br>政务公开 解 | 繁 <sup>体版   EN  </sup><br>译读回应 | <sup>移动版</sup> <sup>*超</sup><br>办事服务 | <sup>退出   注册</sup> | (网站支持IPV6)<br>走进福建 |
|-------------------------------------|-------------------------|--------------------------|--------------------------------|--------------------------------------|--------------------|--------------------|
|                                     | 省级~ <del>专題导航</del> ~ 名 | 持色 <del>专栏</del> ~       |                                |                                      |                    |                    |
| 倾情服务·马上就办                           |                         | ſ                        | 省                              | Æ                                    | 2                  | <b>1</b> 10        |
| 请您输入关键字查询                           | 搜索                      |                          | 我要办                            | 我要查                                  | 我要看                | 我要评                |
| 热门搜索:公司设立个税。公积金社保、低保结婚。卫生<br>身份证开公司 | 证 网约车                   |                          |                                |                                      |                    |                    |
|                                     |                         |                          |                                |                                      |                    |                    |
| 为您推荐公司设立登记注册(省 社会保                  | 障卡申领 公司委                | 逐更登记注册(省…                | 二级建造师执                         | 业资格认                                 | 工伤保险及企业            | 业职工基               |
| 高效力成一件事                             | 台胞专区                    | ₹ <sup>3</sup><br>企业社保费  | 時間種の                           | HEN                                  | 福建援疆专区             | 0                  |
| 图:福建省网                              | 上办事大厅                   | "高效办》                    | 成一件                            | 事"专                                  | 栏                  |                    |

第四步:在"高效办成一件事"重点事项服务专区找到

申请公租房"一件事",点击进入解读页面,点击"立即办 理"按钮。

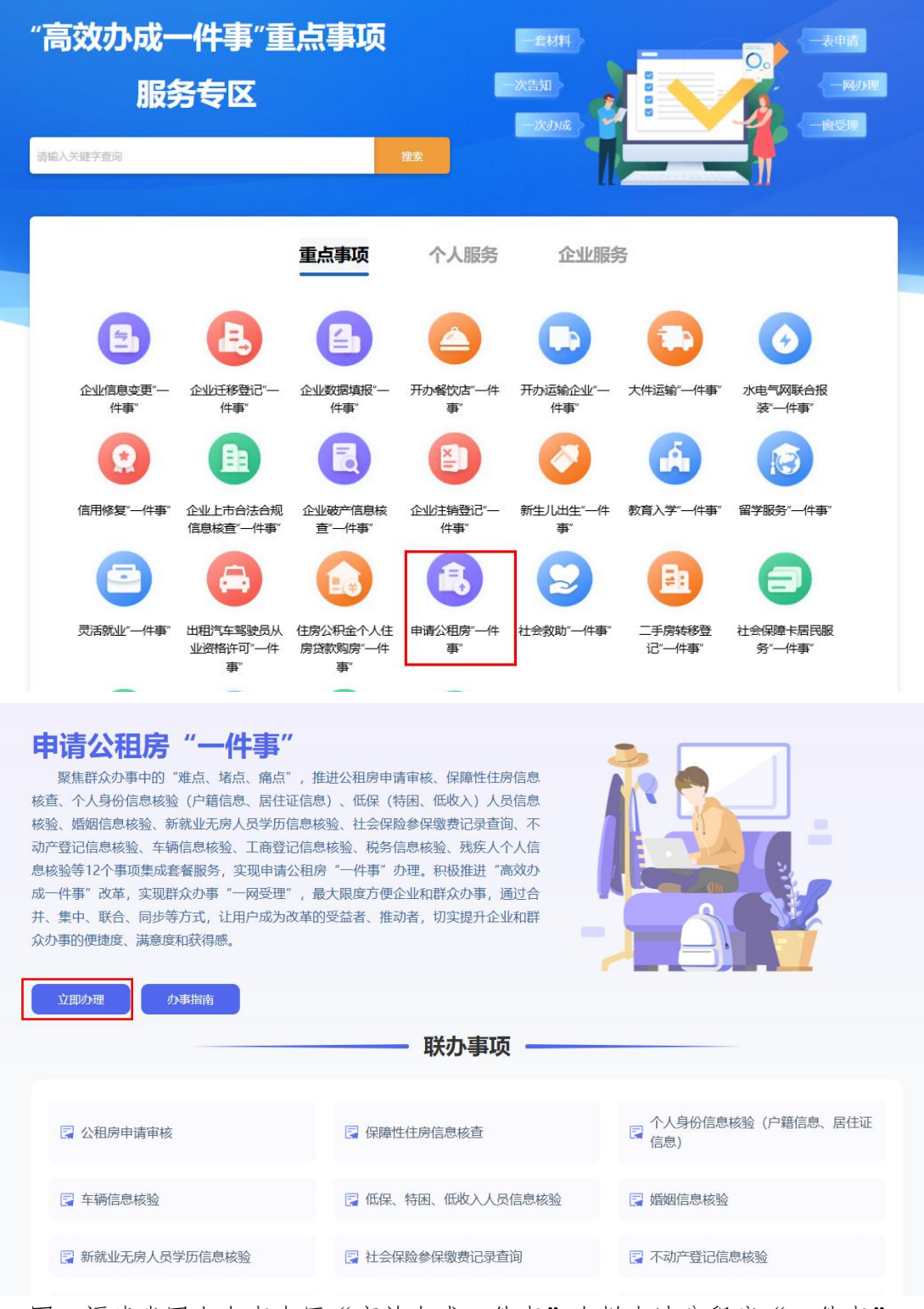

图: 福建省网上办事大厅"高效办成一件事"专栏申请公租房"一件事" 根据归属地,选择办理区域。

| 申请公租房"一件事"<br><sup>聚焦群众办事:</sup><br><sup>核查、个人身份信。</sup> |                                                  | ×                      |  |  |  |  |  |  |
|----------------------------------------------------------|--------------------------------------------------|------------------------|--|--|--|--|--|--|
| 核验、婚姻信息核整<br>动产登记信息核验、福建省 > 莆田市                          | -                                                |                        |  |  |  |  |  |  |
| 息核验等12个事项:<br>成一件事"改革, ; 城厢区 涵江区 荔城区 ·                   | 息核验等12个事项<br>成一件事"改革, 城厢区 涵江区 荔城区 仙游县 湄洲湾北岸经济开发区 |                        |  |  |  |  |  |  |
| <ul> <li>并、集中、联合、「</li> <li></li></ul>                   | 联办事项                                             |                        |  |  |  |  |  |  |
| 🕞 公租房申请审核                                                | 🕞 保障性住房信息核查                                      | ○ 个人身份信息核验(户籍信息、居住证信息) |  |  |  |  |  |  |
| <b>冒</b> 车辆信息核验                                          | 📮 低保、特困、低收入人员信息核验                                | ■ 婚姻信息核验               |  |  |  |  |  |  |

图: 福建省网上办事大厅"高效办成一件事"专栏申请公租房"一件事"

## 1.3主题引导

第五步:点击确认进入主题引导页面,办理人员根据自 身实际情况,根据引导问题,选择对应选项。

|                             | <b>房"一件事</b><br><sup>睡办 野   导</sup> |                  |               |                  |
|-----------------------------|-------------------------------------|------------------|---------------|------------------|
| 1 —<br>主题引导                 |                                     | <b>3</b><br>条件预检 | <br>5<br>材料预审 | <b>6</b><br>申报完成 |
| 请根据您的实际<br>一、请选择需要办理<br>公租房 | 情况选择办理情形<br>的类型 (单选)<br>租赁住房补贴      |                  |               |                  |
| 二、请选择您婚姻状况                  | 况 (单选)                              |                  |               |                  |

图: 福建省网上办事大厅申请公租房"一件事"主题引导

#### 1.4填报须知

第六步:点击"下一步"进入填报须知页面,请仔细阅读"填报须知",了解申报一件事相关条件及注意事项,勾 协左下角"我已经阅读以上填报须知"按钮,点击右下角"下 一步"按钮进入一件事条件预检页面。

| 0 —                    | _ 2 _                | 3             | [4]                            | 5                 | 6          |
|------------------------|----------------------|---------------|--------------------------------|-------------------|------------|
| 主题引导                   | 填报须知                 | 条件预检          | 智能填表                           | 材料预审              | 申报完成       |
|                        |                      | 填报            | 须知                             |                   |            |
| -、本人已知晓申请              | 当地公租房的政策,本人、全        | 体共同申请人及家庭成员愿  | 意遵守国家、省和当地公租房                  | 9管理相关规定,现申请公租     | 房,我们已如实填写和 |
| 申报有关材料,保证<br>资格,并接受相关处 | 提供的所有材料真实有效。 如<br>罚。 | ]有弄虚作假、隐瞒家庭收入 | 、住房和资产状况及伪造相关                  | 关证明等情况,同意按照有关     | 的管理规定取消申请  |
| 二、本人授权并愿意              | 接受,配合有关单位对本人、        | 全体共同申请人及家庭的相关 | 关信息、家庭财产信息(包括                  | 5但不限于身份信息、房产登     | 记信息、工商登记信  |
| 息、车辆登记信息等<br>- 米家庭人口 收 | )进行核查,包括入户调查、        | 到有关单位进行核查和信息! | 北对。同意按有关规定,公开<br>有关规定或承租合同约定,正 | F、公示或公布有关信息。      | 计口唇按照 和人妇子 |
| 三、ヨ家庭八口、収<br>单位重新调查核实。 | 八、刘广寺家响江方床障贝伯        | 未什及主支化的, 按照当地 | 月天观准载/承祖口问约准,及                 | 《时如关中报文》47月76,投权: | 并日愿接支、配口怕大 |
| 四、为能正常使用服              | 务,避免重复注册,本人同意        | 授权使用个人相关信息自动  | 主册"公租房信息管理系统"。                 |                   |            |
|                        |                      |               |                                |                   |            |
|                        |                      |               |                                |                   |            |
|                        |                      |               |                                |                   |            |
|                        |                      |               |                                |                   |            |

☑ 我已阅读以上填报须知,知晓并确认相关内容

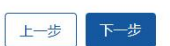

图: 福建省网上办事大厅申请公租房"一件事"填报须知

#### 1.5条件预检

第七步:点击"下一步",就会进入到一件事的条件预 检页面,校验用户是否符合该一件事办理条件。

| 申请公租 <b>员</b><br>習能导服,为您提供准 | <b>旁"一件事</b><br><sup>确办事引导</sup> |             |      |      |        |
|-----------------------------|----------------------------------|-------------|------|------|--------|
| 0 —                         | — 2 —                            | 3           | (4)  | 5    | 6      |
| 主题引导                        | 填报须知                             | 条件预检        | 智能填表 | 材料预审 | 申报完成   |
| 正在为您预                       | 脸                                |             |      |      | 100%   |
| 预检条件申请条件引导                  | ≩,提高用户办事申请成功率                    | ,减少无效的办事申请! |      |      | 1项符合条件 |
|                             |                                  |             |      |      |        |

图: 福建省网上办事大厅申请公租房"一件事"条件预检

# 1.6智能填表

第八步:通过条件预检后,点击"下一步",进入到一 件事的一表填报页面,用户根据自己的信息进行填报。

| <ul> <li>● 填报解读 带*为必填信息, <ul> <li>● 符号为系统自动为您复用的信息,您可根据您的情况完善或更改。</li> <li>● 基本信息</li> </ul></li></ul> |  |
|----------------------------------------------------------------------------------------------------|--|
| 基本信息                                                                                                   |  |
|                                                                                                    |  |
| *申请所在地 *受理机构                                                                                           |  |
| 福建省/莆田市/城厢区 ✓ ♥                                                                                        |  |
| 息。 "申请人类型 假隐方式                                                                                         |  |
| B 本塘区户籍低保特因家庭 🗸 🗸 👔                                                                                    |  |
| ま - 保障住房美型 申请人口政                                                                                       |  |
| ( 金祖房 (康祖房) / 1                                                                                        |  |
| 人均月收入 人均建筑面积                                                                                           |  |
|                                                                                                    |  |
| 安定公司(注册) * (A(つ))**********************************                                                    |  |

图: 福建省网上办事大厅申请公租房"一件事"材料预审

## 1.7材料预审

第九步:点击"下一步",进入到一件事的材料预审页面,上传材料。

|     | 0 —                                                                      | 2 —      |                         | 4         | 5           | 6        |
|-----|--------------------------------------------------------------------------|----------|-------------------------|-----------|-------------|----------|
|     | 主题引导                                                                     | 填报须知     | 条件预检                    | 智能填表      | 材料预         | 申相完成     |
| 申请权 | 144 共 8 份 (需自备8份,<br>4                                                   | 可免于提交0份) |                         |           |             | 手机批量口码上传 |
| 序号  | 您需要准备的材料                                                                 | 来源渠道     | 材料要求                    | 空表        | 样表          | 操作       |
| 1   | 申请人及家庭成员户籍<br>所在地及现住业的住房<br>产权证明(产权证、公<br>房使用证、购房发票、<br>房屋租赁合同等)         | 申请人自备    | 材料份数: 1 份, 形<br>式: 电子材料 |           | -           | 选择文件     |
| 2   | "申请人及家庭成员收入<br>证明或低保证、低收入<br>认定书                                         | 申请人自备    | 材料份数:1 份,形<br>式:电子材料    |           | 收入证明-样例.jpg | 选择文件     |
| 3   | 申请家庭成员患重大疾<br>病支窦房产治病的,需<br>提供甲级以上医疗机构<br>出具的诊断证明、相关<br>病例及医药收据等证明<br>材料 | 申请人自备    | 材料份数: 1 份,形<br>式: 电子材料  |           | -           | 选择文件     |
|     | *家庭信自 住息和深产                                                              |          | 材料公数・1 份 形              | 家庭信息、住房和资 | 家庭信息、住房和资   |          |

图: 福建省网上办事大厅申请公租房"一件事"智能填表

## 1.8完成申报

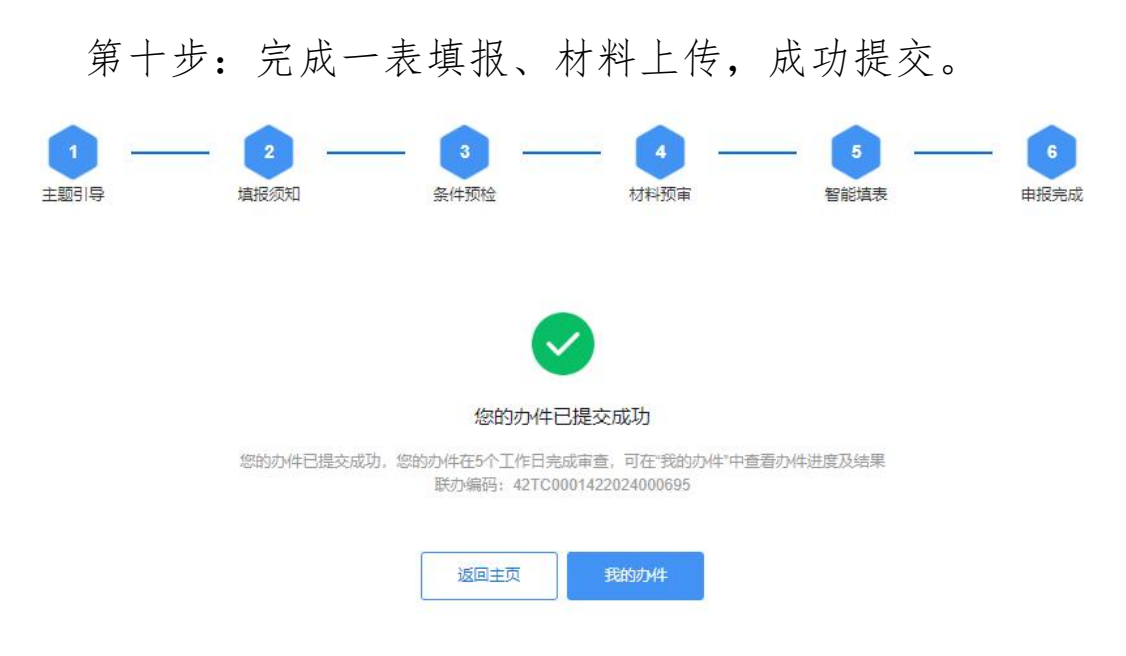

#### 2、其他申请方式

您还可以通过"公租房APP"或"闽政通"申请公租房, 具体如下:

①公租房APP网上申请操作指引

(https://www.fuzhou.gov.cn/zgfzzt/zfbz/bzxzfbz bz/202306/P020230705436640430339.pdf)

②"闽政通"APP网上申请

通过闽政通手机APP搜索申请公租房"一件事"办理。

③线下办理

前往工作所在地或户口所在地街道办事处,由街道窗口 工作人员通过福建省网上办事大厅线下帮代办专区协助办 理。